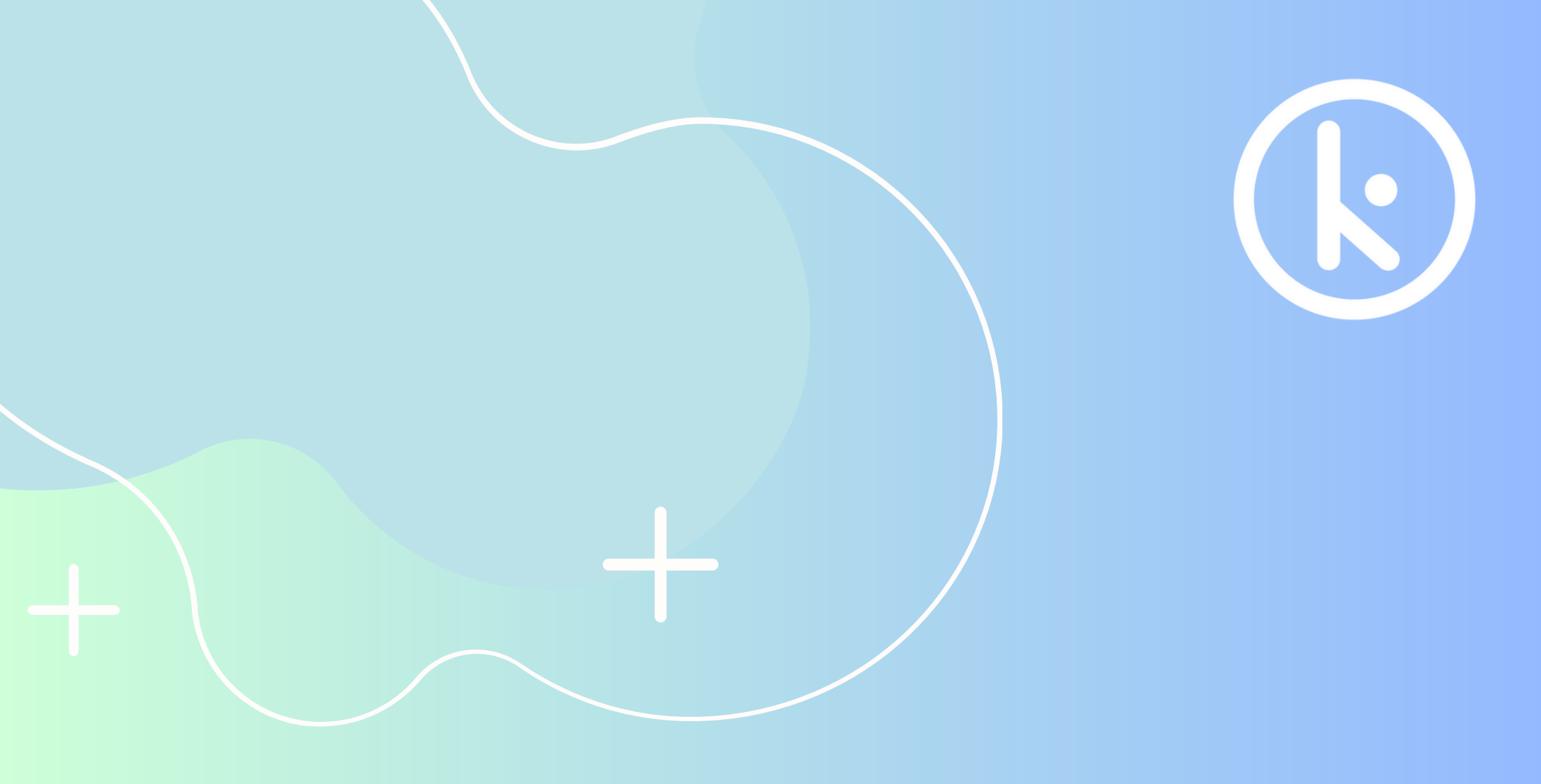

# i Primeros pasos! Manual de instalación App TTLOCK

4:27

TTLock

Casa diva Q. Administrador autorizado • 77

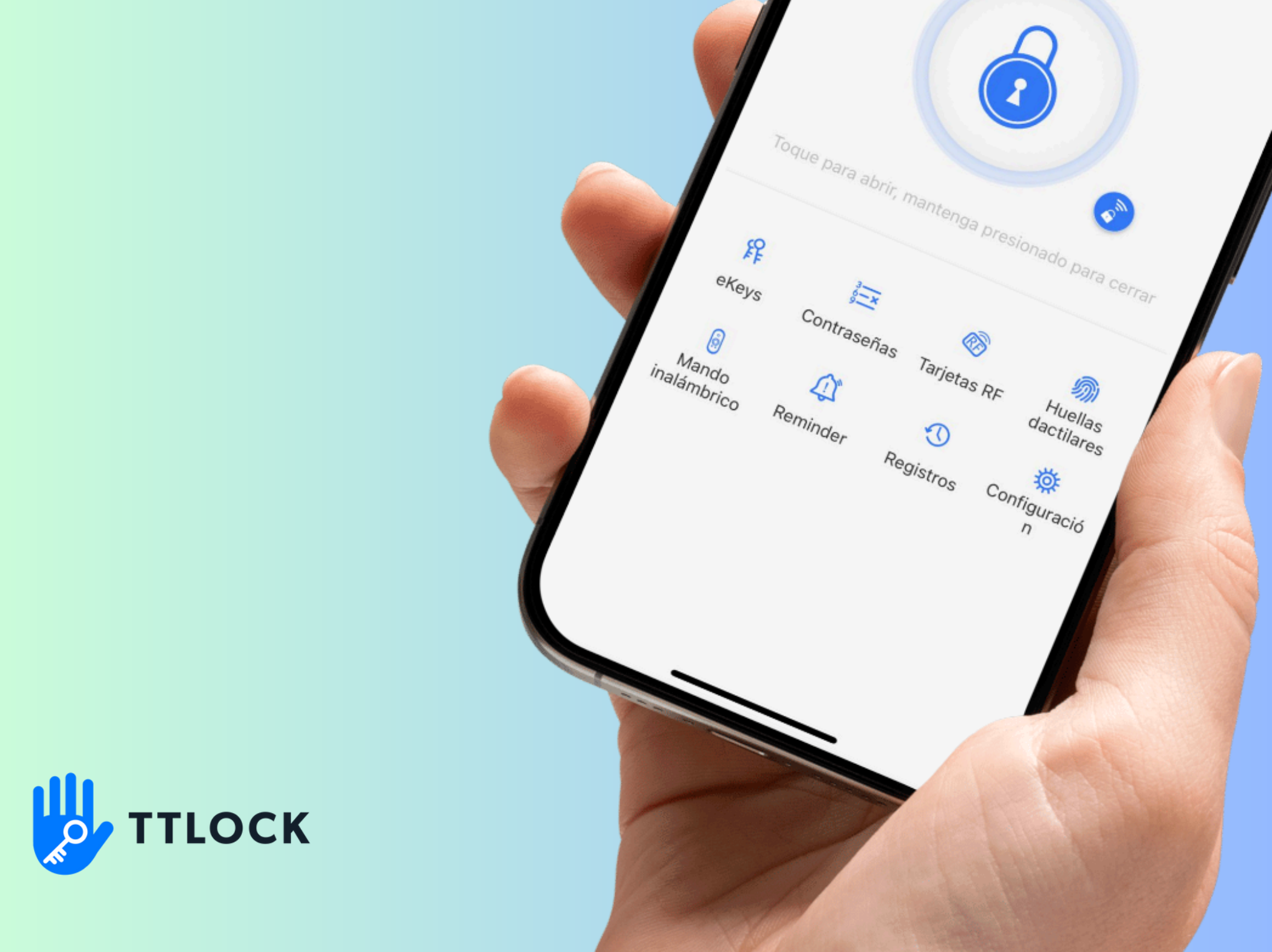

### ¿Qué es TTLock?

TTLock es un sistema de bloqueo inteligente que puedes controlar desde tu teléfono.

### ¿Cómo funciona TTLock?

TTLock ofrece cuatro formas de abrir la puerta: aplicación móvil, tarjetas RFID, contraseñas, huellas dactilares y llaves mecánicas.

Cuando esté en casa, puede usar la aplicación móvil, tarjetas RFID, contraseñas, huellas dactilares y llaves mecánicas para abrir la puerta de su casa.

Cuando esté fuera de casa, puede enviar una contraseña o utilizar la aplicación

# móvil para desbloquear la puerta.

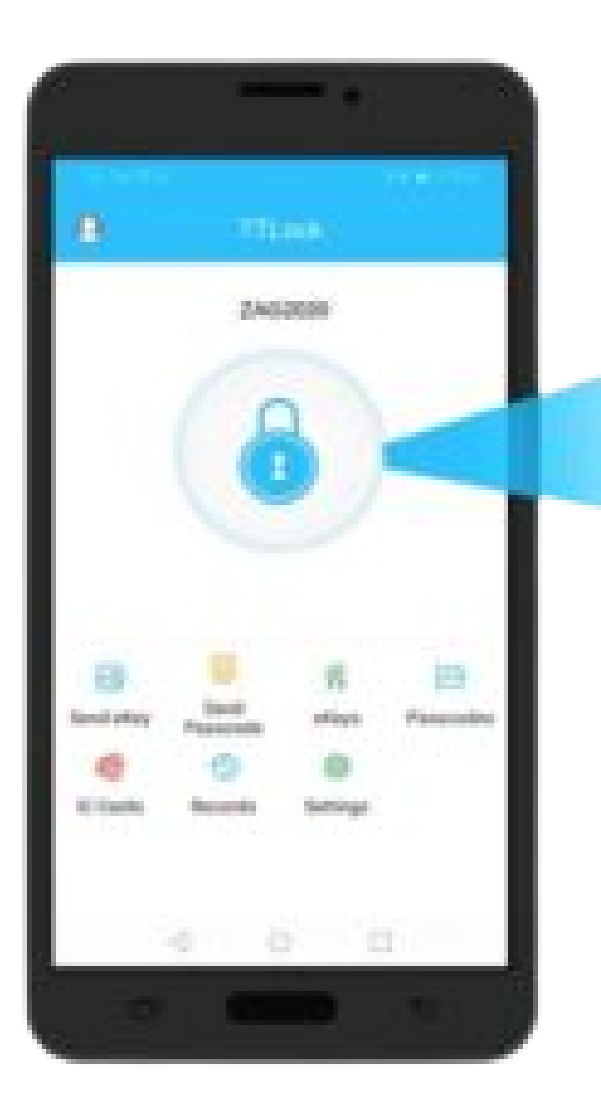

# Configuración inicial

### 1. Descargue e instale la

aplicación TTlock en tu teléfono móvil (en Google Play Store o Apple Store).

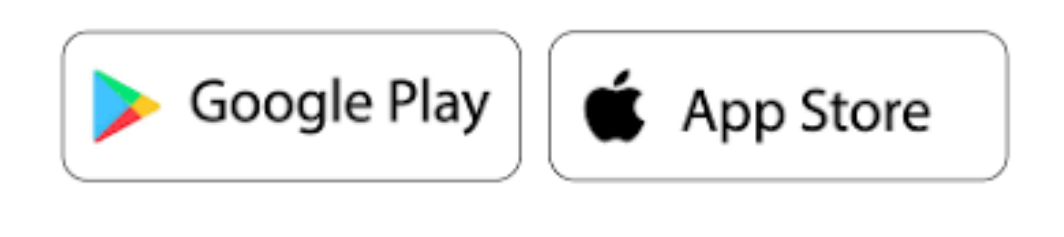

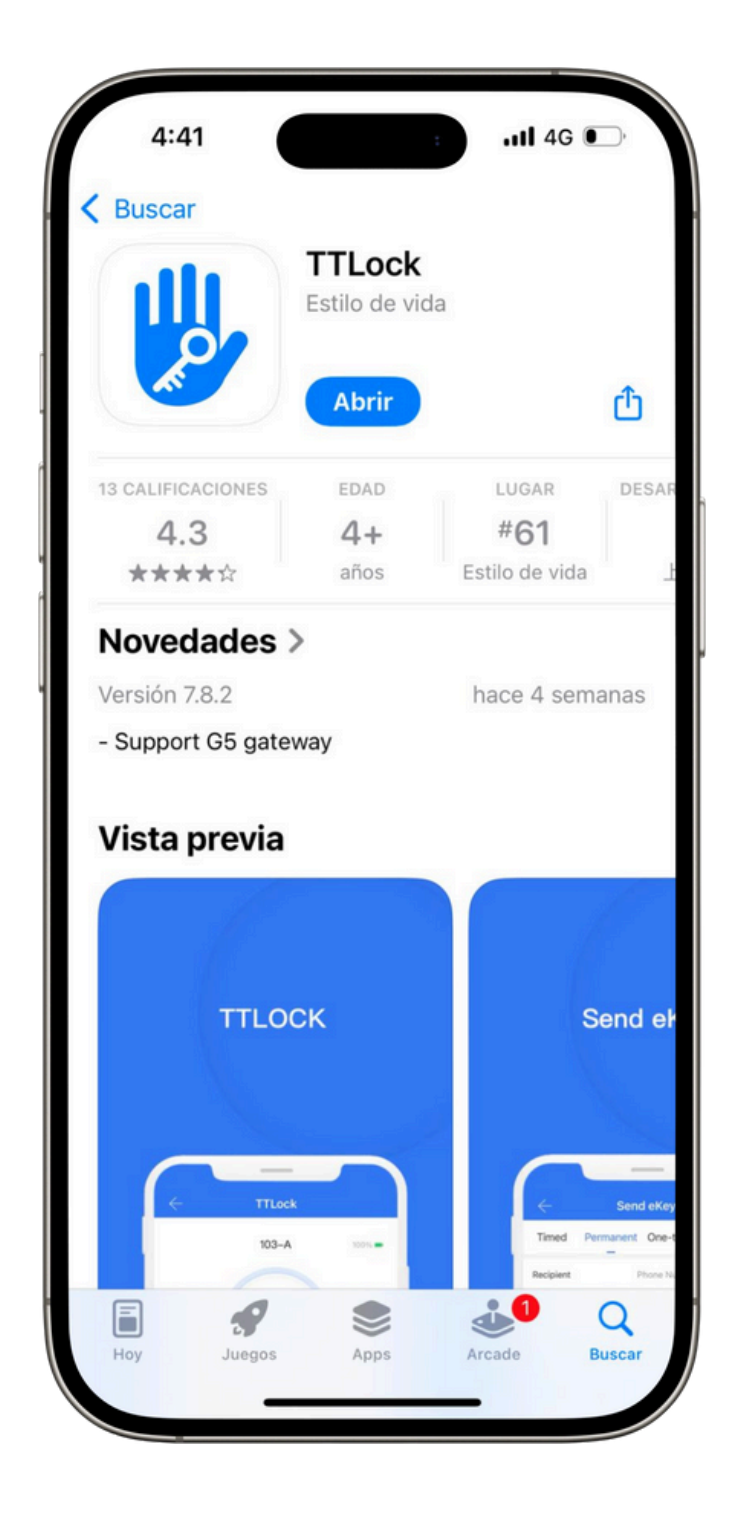

### 2. Iniciar sesión y registrarse con TTlock:

Después de abrir la aplicación, registre una cuenta o inicie sesión si ya tiene una, ingresando su dirección de correo electrónico y configurando una

### contraseña.

### Paso 1: Ir a Registro

# **Paso 2:** Cambiar localidad

### Paso 3: Ingrese datos

### **Paso 4:** Ingrese código y finalizar

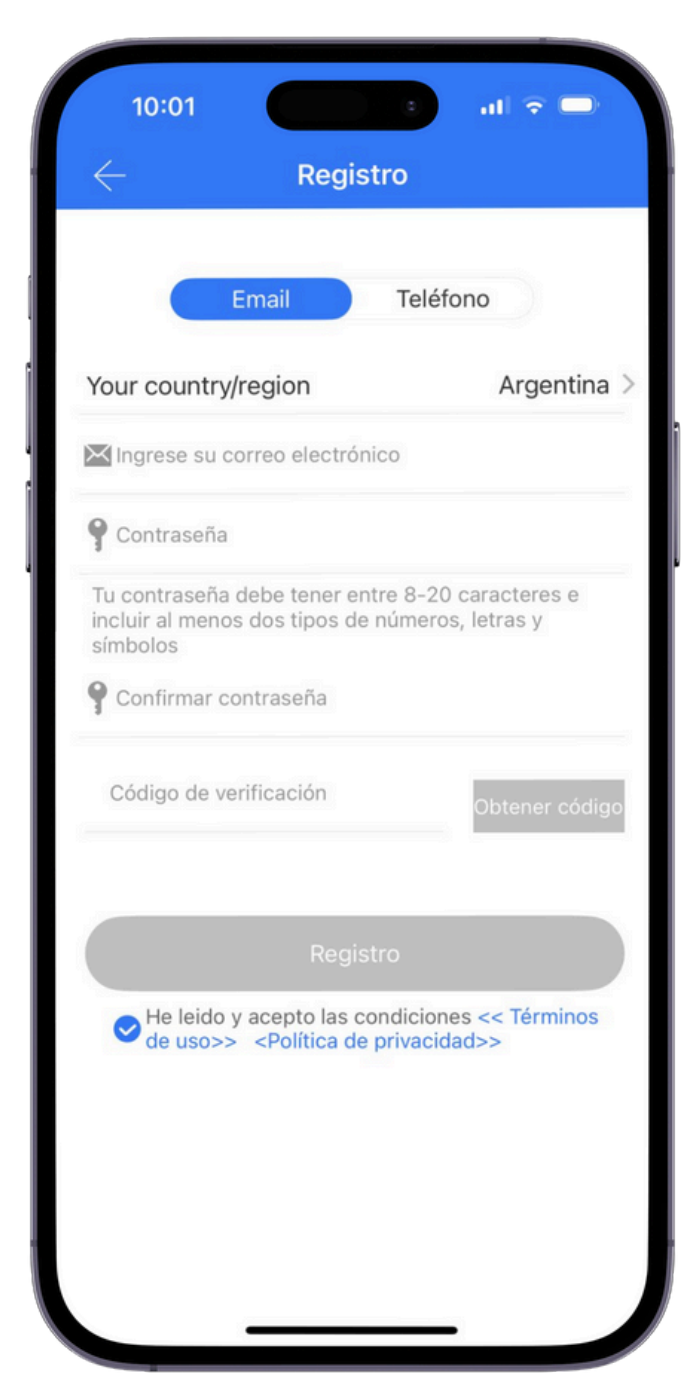

# Agregar cerradura inteligente

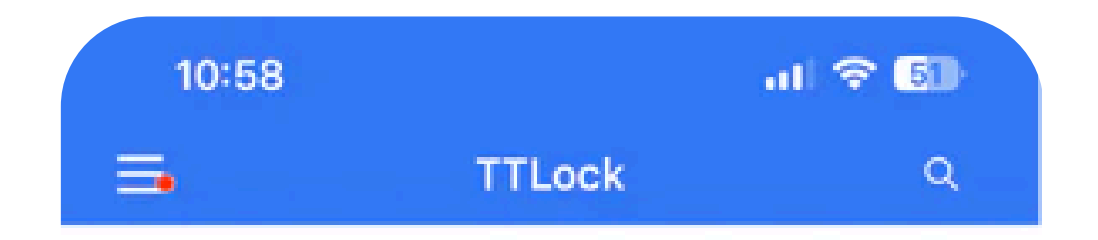

# Paso 1: Presione Agregar. (+)

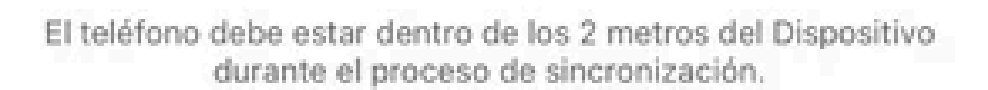

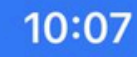

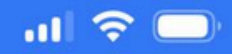

>

>

>

## Paso 2: Elija el tipo de dispositivo (CERRADURA)

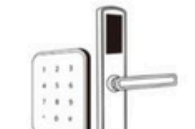

(II II)

 $\leftarrow$ 

#### Todos los dispositivos Escanear todo tipo de dispositivos

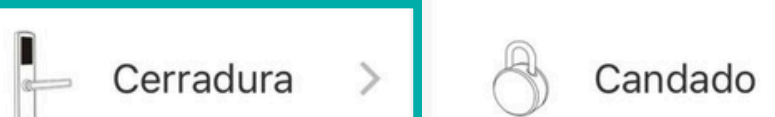

>

>

>

Caja fuerte

Cepo de

parking

Control

remoto

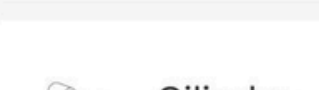

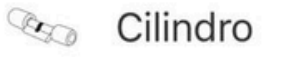

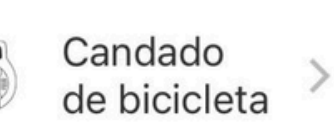

### Paso 3: Tocar teclado de la cerradura.

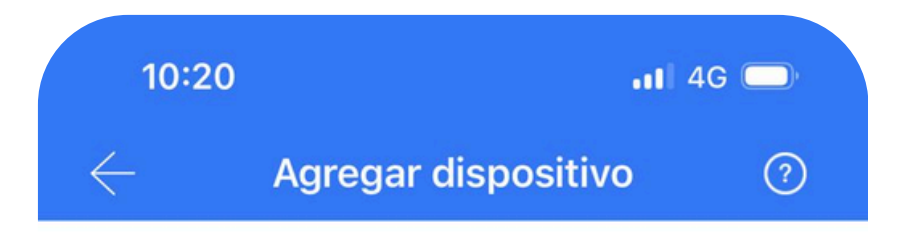

Toca cualquier tecla para activar el teclado

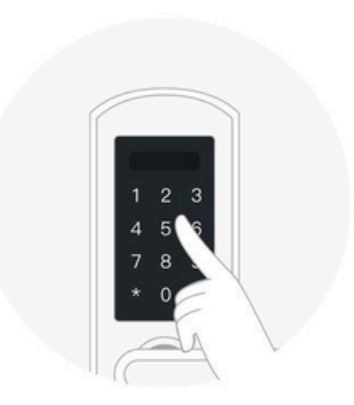

Toque cualquier tecla para activar el dispositivo y colóquelo en modo de emparejamiento. Presiona siguiente

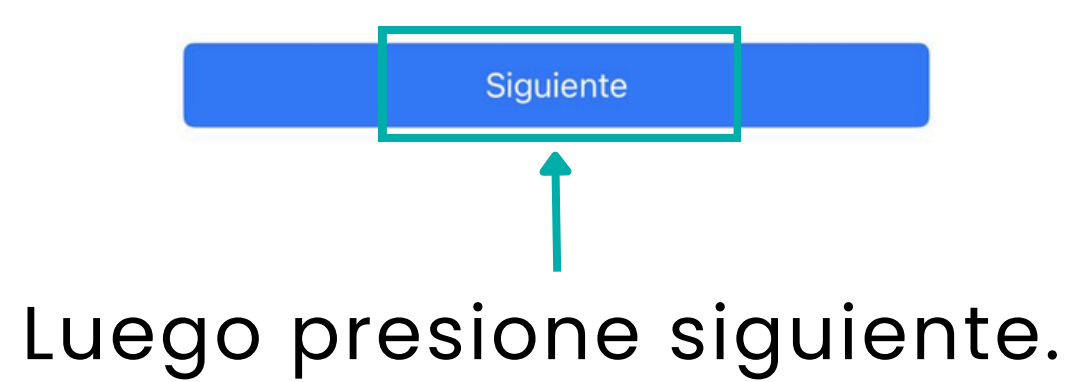

**Paso 4:** Desde la App Seleccionar la cerradura

| 10:41                           | atl 🗢 🕞 |
|---------------------------------|---------|
| $\leftarrow$ Dispositivos cerca | anos 🖓  |
| LL476_9b8679                    | +       |
| <b>G</b> M302_bc0c69 <b>(</b> ) |         |
| B3_abb0a9 🛈                     |         |
| <b>G</b> M302_363816 <b>(</b> ) |         |
| <b>G</b> H31_72890e <b>(</b> )  |         |
| M302_48ad5c 🛈                   |         |

### Paso 5: Asignar nombre.

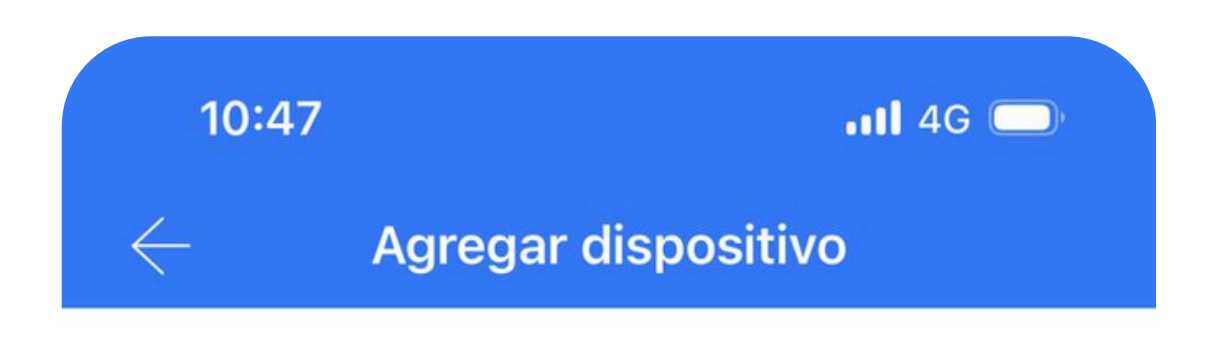

Correcto. Poner nombre

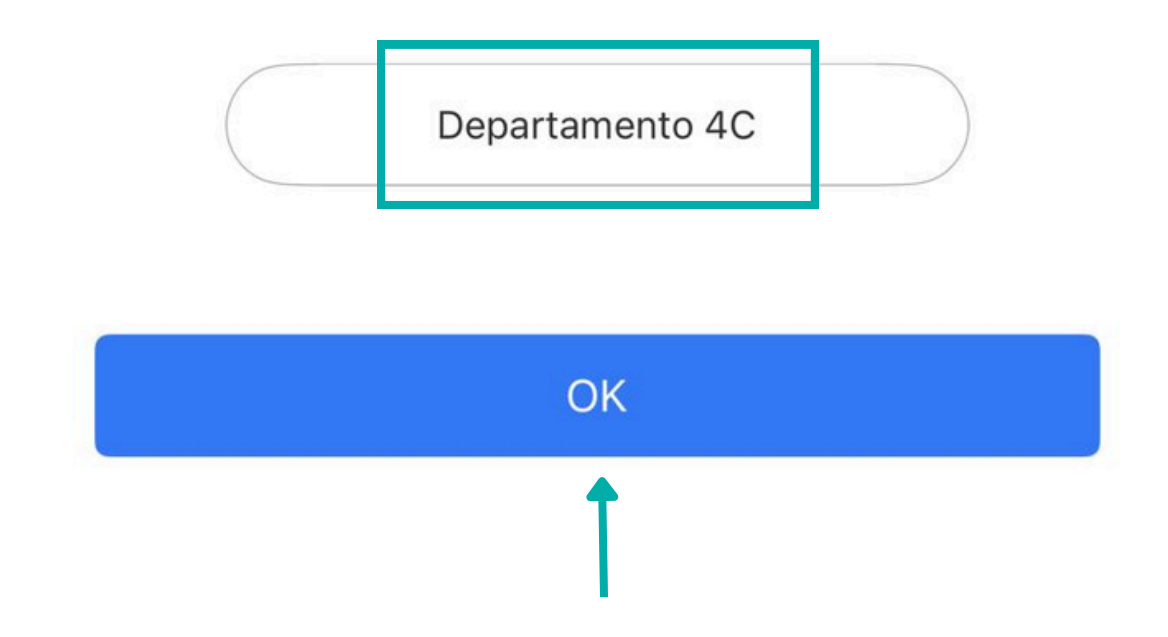

Paso 6: Abrir mediante el Smartphone

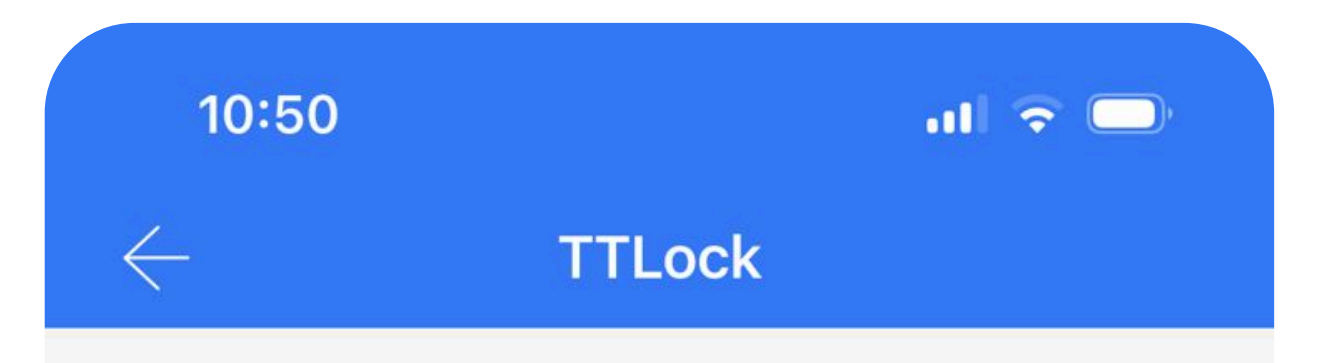

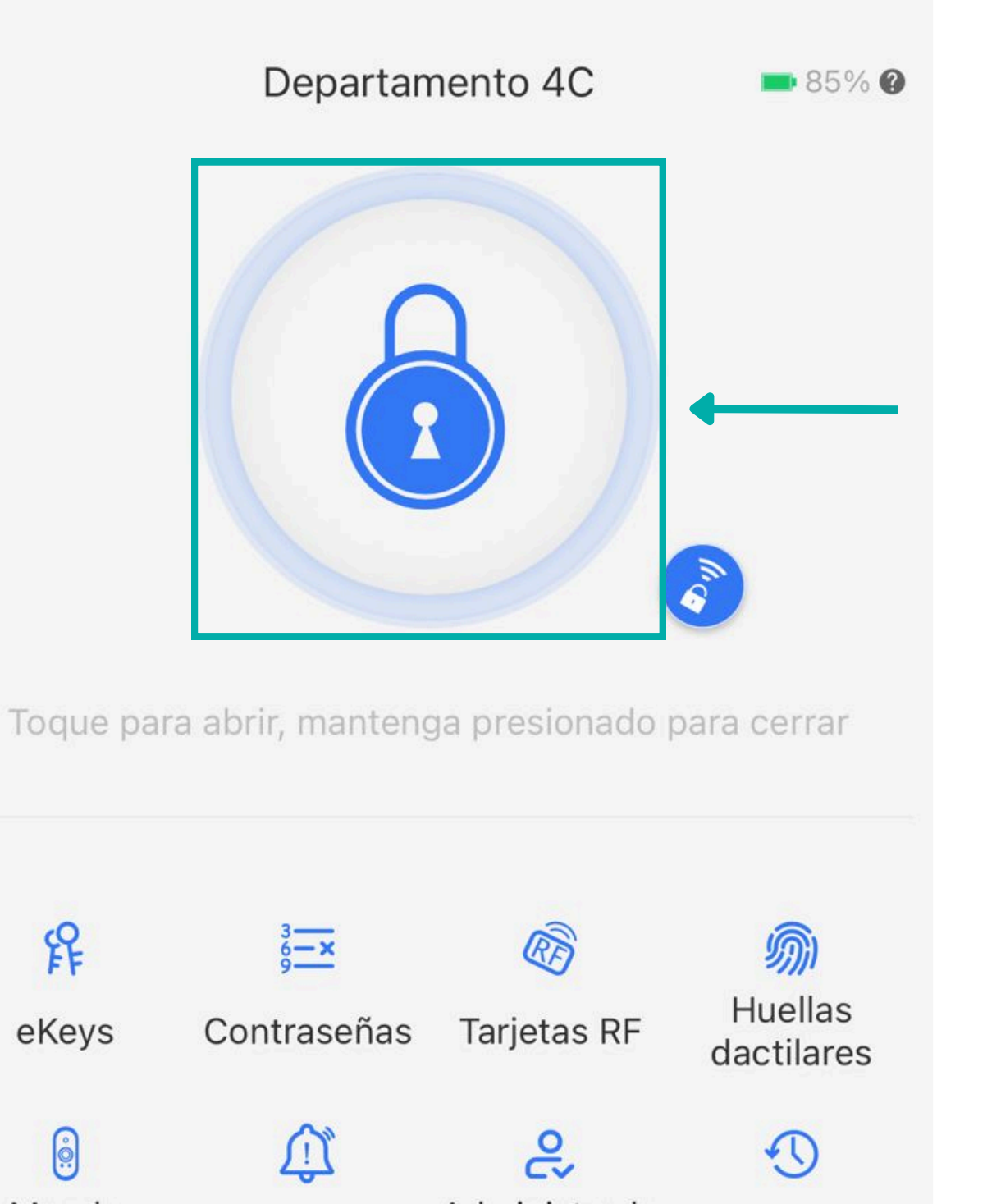

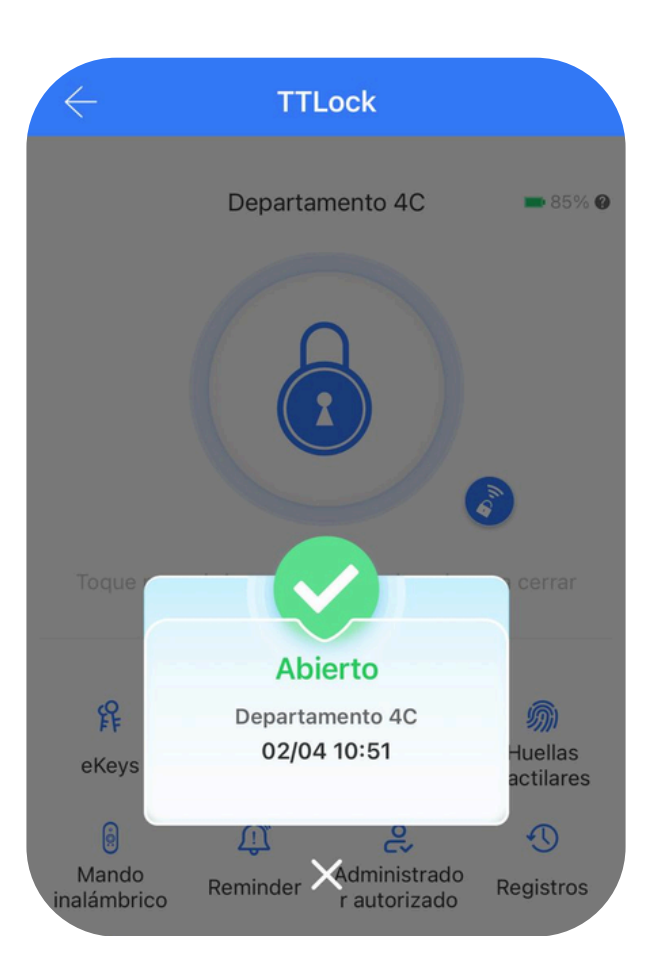

# **Funciones básicas**

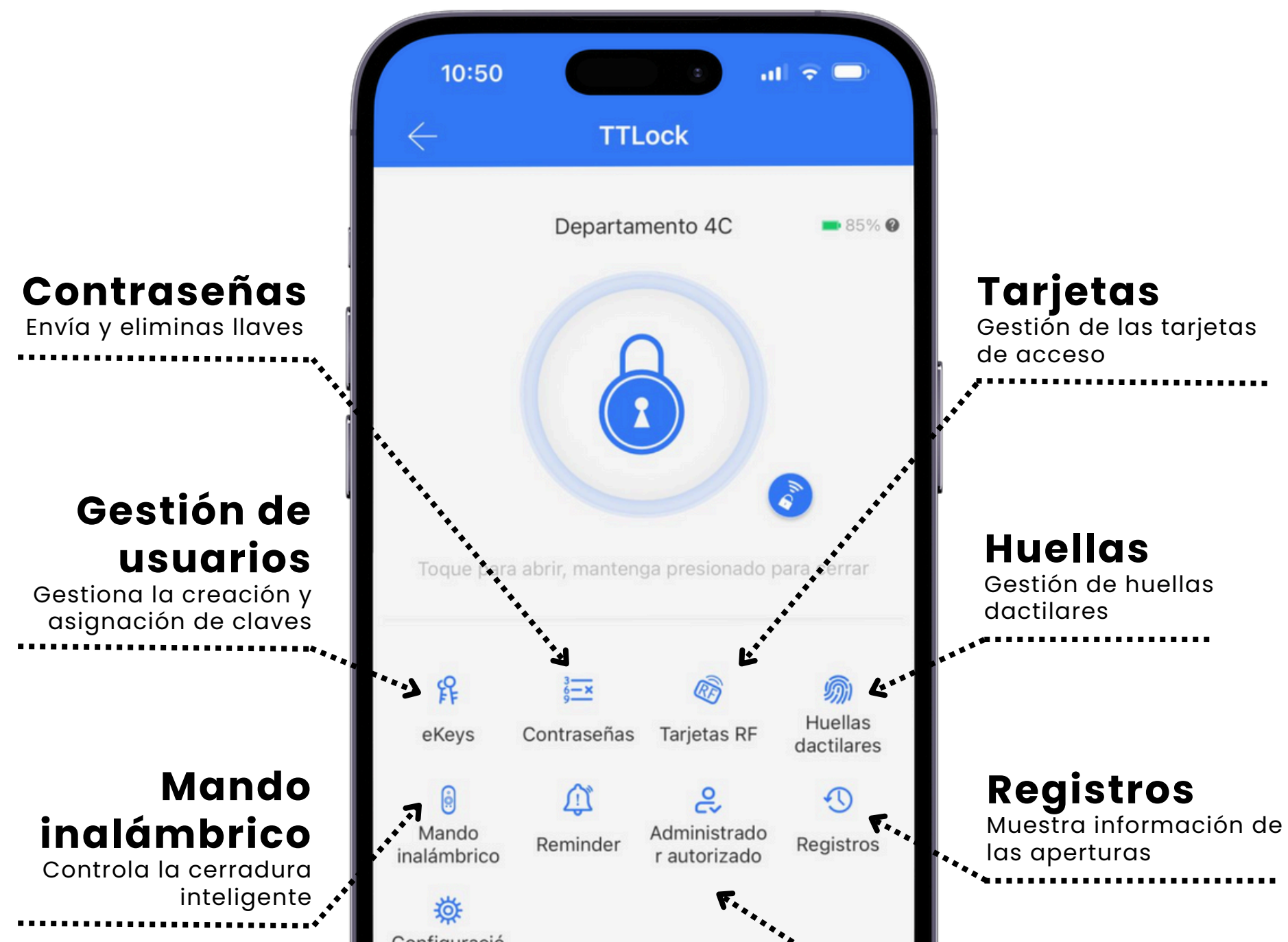

Configuración Configuración general de la App y la cerradura

Configuració n 

#### Administrador Designa administradores

# Tipos de códigos

**Permanente:** El código permanente se podrá utilizar hasta que lo elimines o lo cambies. .

**Un uso:** Solo podrá ser utilizado una vez, luego de su primer y único ingreso se vence.

**Personalizado:** Estará activo en la fecha y hora que decidas y caducará luego de la fecha programada.

**Cíclico:** Estará activo los días y horas que lo desees. Repitiéndose cada semana hasta que lo elimines.

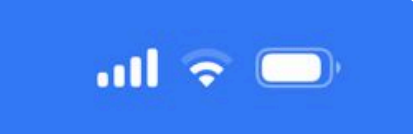

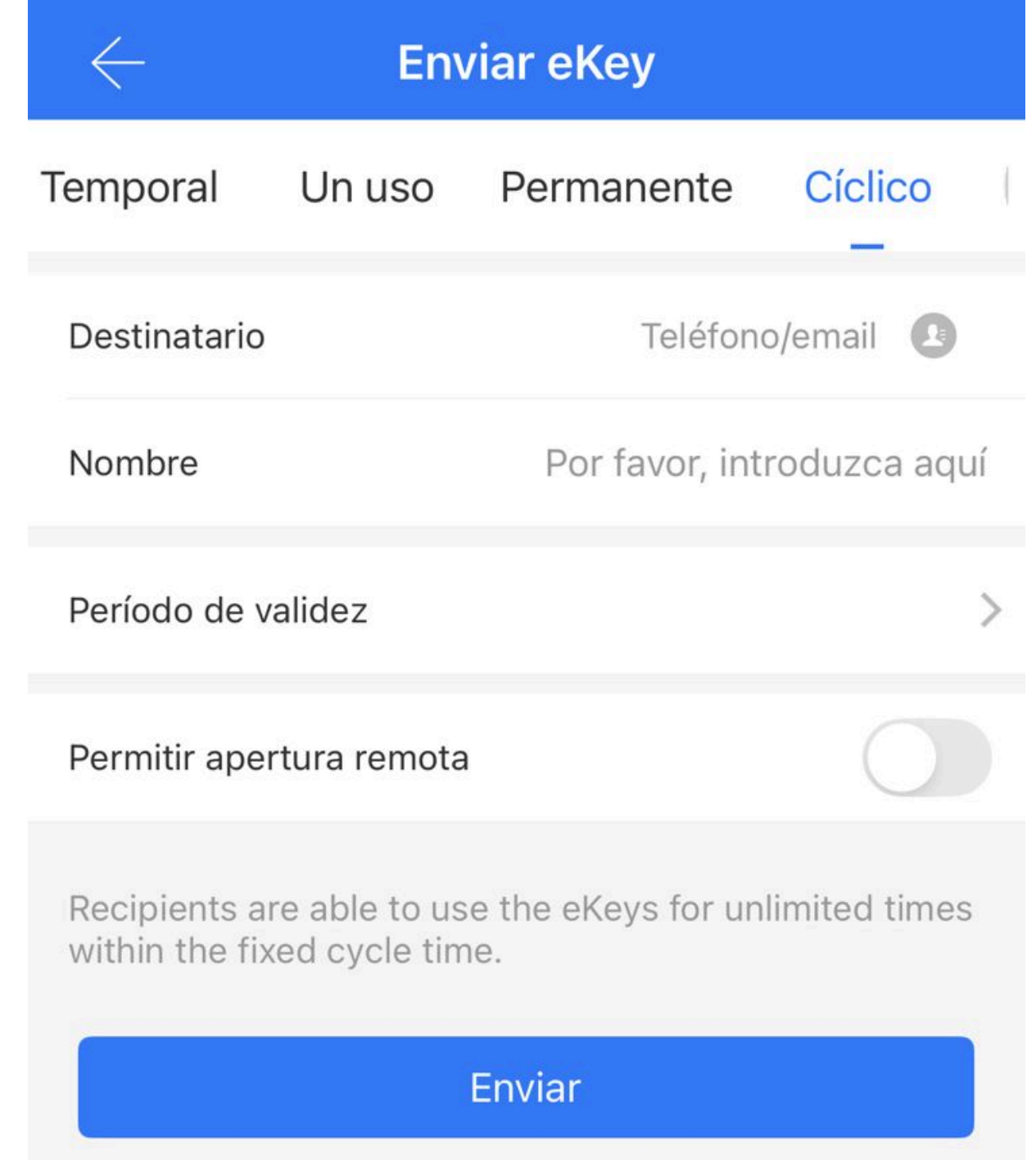

# Enviar e-Key (Llave digital)

Usted puede enviar permiso de acceso mediante el Smartphone de forma temporal, permanente, un uso o cíclico, a otro usuario registrado en la App TTLock.

Paso 1: Ir a la opción "Enviar Key".

Paso 2: Elegir tipo de código que desea mandar (Permanente, un uso, cíclico o temporal).

Paso 3: Ingrese destinatario (numero del usuario y nombre).

Paso 4: Seleccione días, rangos horarios y fechas de acceso.

**Paso5:** Revisar y enviar

Ejemplo: Cíclico

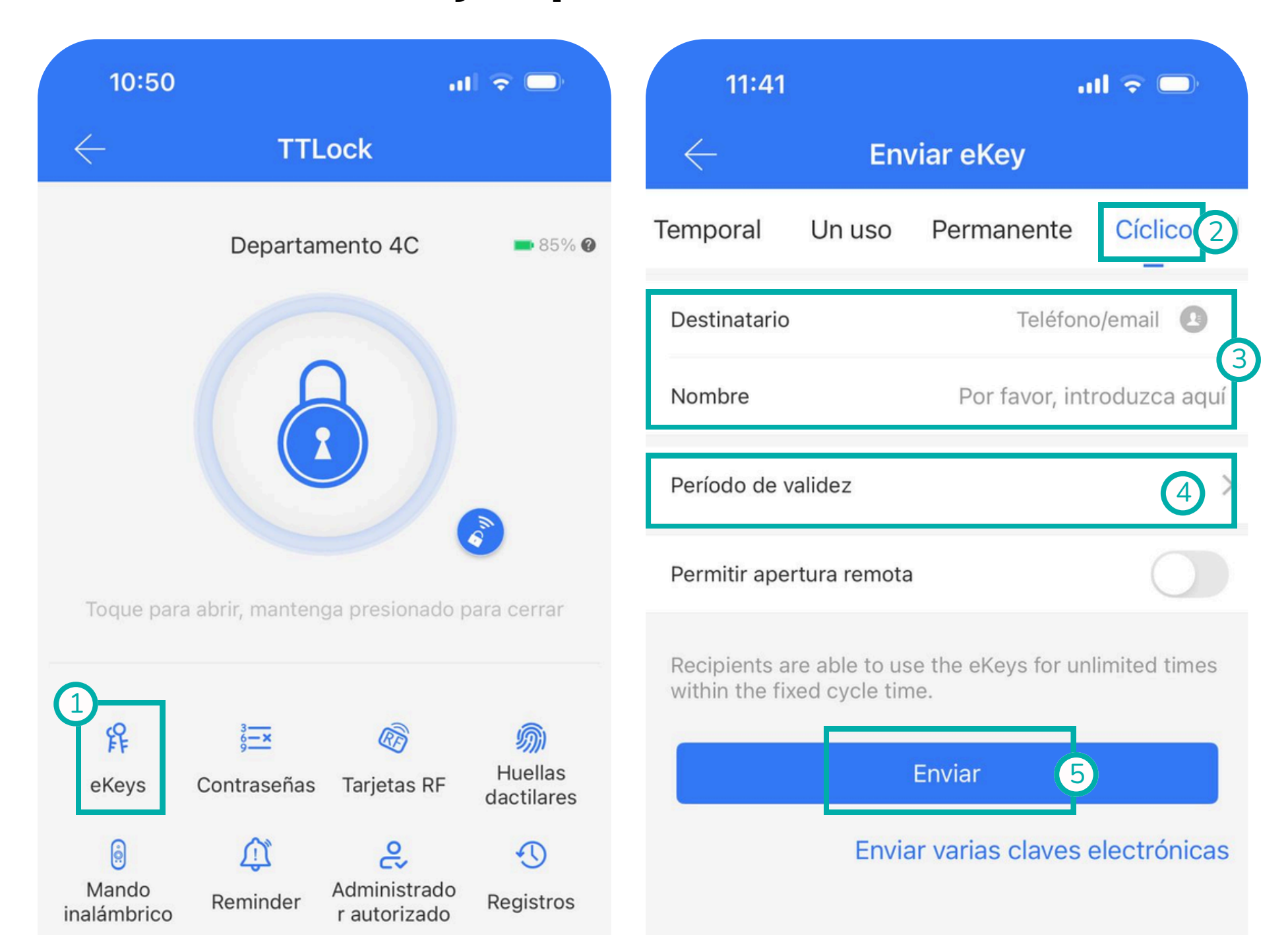

# Enviar código de dcceso

Usted puede crear códigos de acceso de forma permanente, temporal, un uso, personalizado y cíclico. Luego, puede **compartir el** código con la persona elegida mediante correo, SMS, WhatsApp y otros medios.

Paso 1: Ir a la opción "Enviar código de acceso".

Paso 2: Elegir tipo de código que desea mandar (Permanente, un uso, cíclico o temporal).

**Paso 3:** Seleccionar hora de inicio/finalización

**Paso 4:** Ingrese destinatario (nombre).

2:02

Paso5: Compartir por algún medio de preferencia.

Ejemplo: Temporal

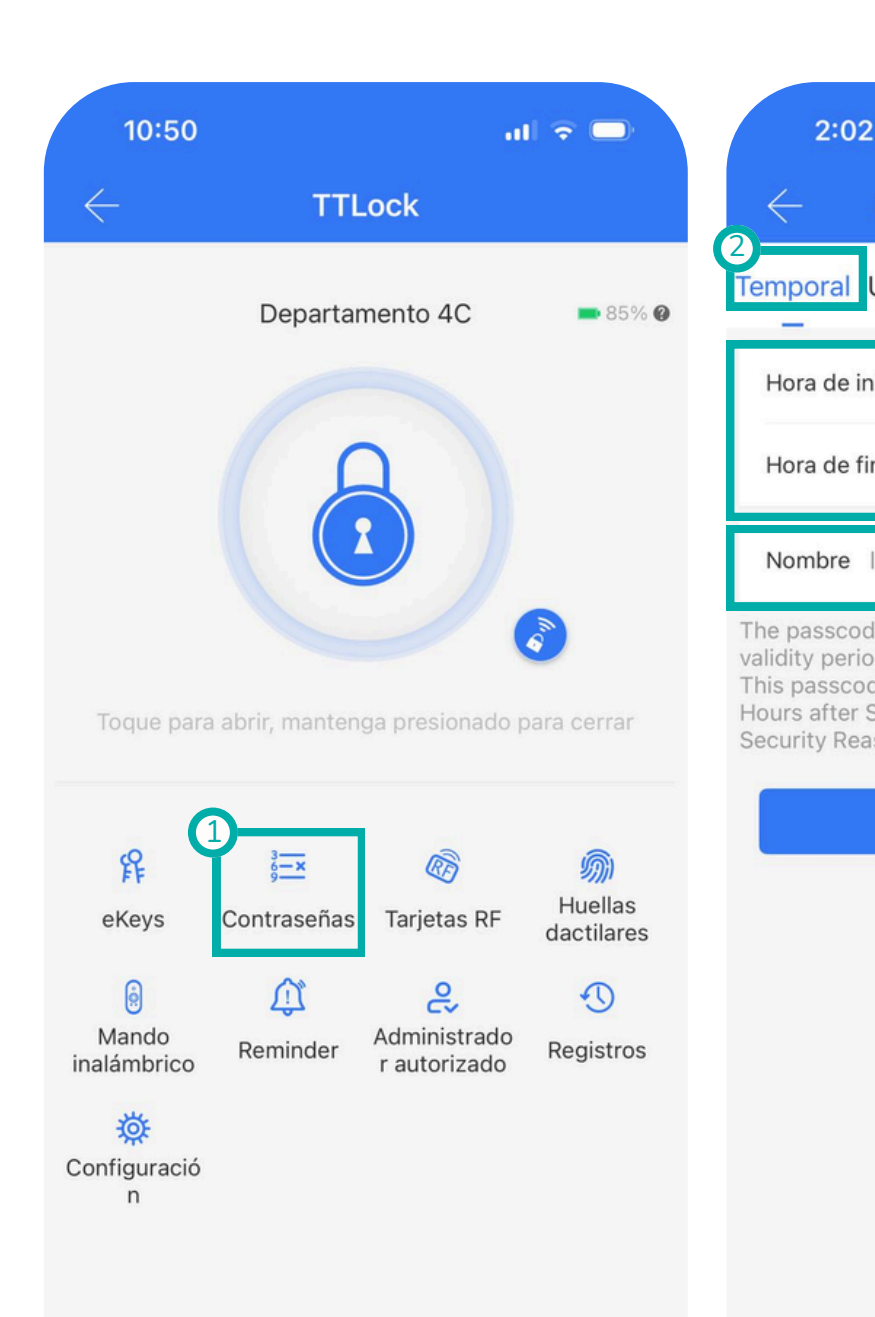

| जी 🗟                              |              | 2:08        |                     | .ıll ≑ 🗖      |
|-----------------------------------|--------------|-------------|---------------------|---------------|
| Enviar código de acceso           | $\leftarrow$ | Enviar      | código de acc       | eso           |
| Jn uso Permanente Personaliz      | ado C Tempo  | oral Un uso | Permanente Per      | rsonalizado C |
| icio 2025-02-04                   | 14:00        |             |                     |               |
| nalización 2025-02-04             | 14:00        |             | $\checkmark$        |               |
|                                   |              | Cor         | recto. El código es |               |
| ntroduzca un nombre para este pas | sco 4        | 3           | 390667              |               |
| Generar 5                         |              |             | Completo            |               |
|                                   |              | Ma          | rked as occupied    |               |
|                                   |              |             | Compartir           |               |
|                                   |              | Sms         | Email               | Más           |
|                                   |              |             | Cancelar            |               |

# Tarjetas RF

Las tarjetas RF de proximidad son un medio alternativo a las llaves mecánicas convencionales y se pueden configurar de forma temporal o permanente desde la App:

Paso 1: lr a la opción **"tarjetas RF"** seleccionar **"Agregar Tarjeta RF".** 

Paso 2: Elegir tipo de código que desea configurar.

**Paso 3:** Seleccionar hora de inicio/finalización e ingresar destinatario (nombre).

**Paso 4:** Acercar la Tarjeta RF al teclado de la Cerradura digital.

Paso5: Generar

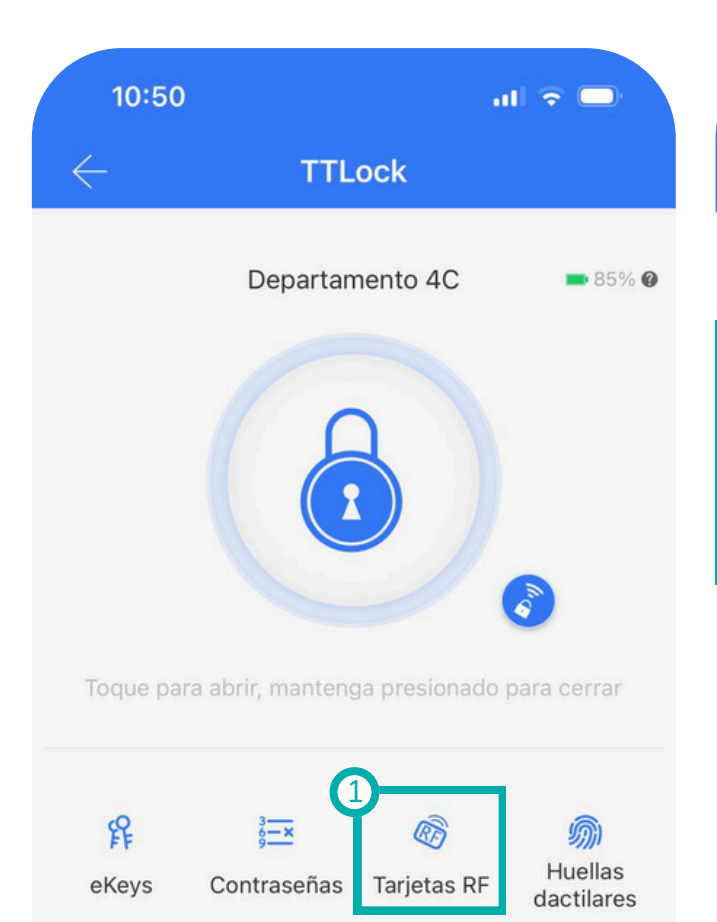

| 2:19               |                | 111 4G 🗖             |
|--------------------|----------------|----------------------|
| $\leftarrow$ A     | gregar Tarjeta | RF                   |
| 2<br>Temporal      | Permanente     | Cíclico              |
| Nombre             | Por fav        | vor, introduzca aquí |
| Hora de inicio     |                | 2025-02-04 14:17     |
| Hora de finalizaci | ón             | 2025-02-04 14:17     |
|                    | Oinviente      |                      |

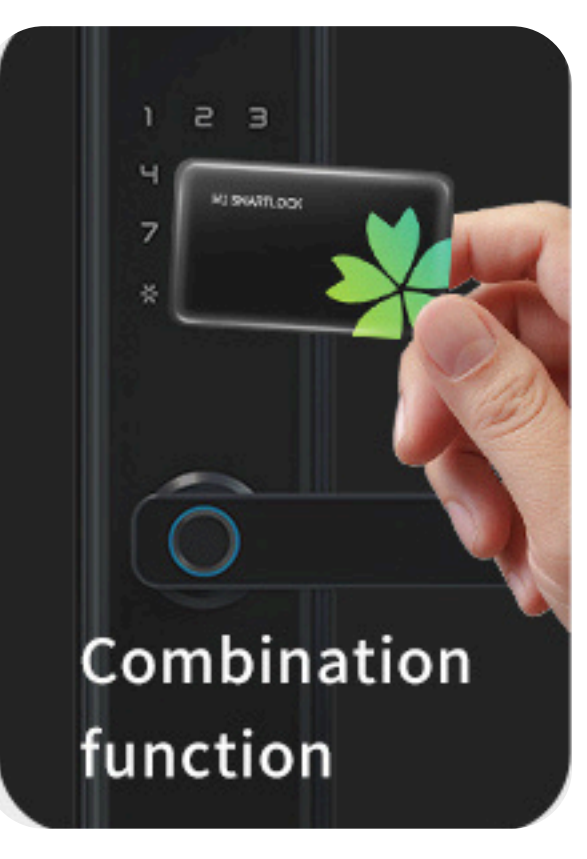

🔅 Configuració n

Mando

inalámbrico

Â

Reminder

2

Administrado

r autorizado

0

Registros

# Huellas dactilares

La Huella dactilar es única para cada ser humano, la utilizamos como una forma de identificación personal y se pueden configurar de forma temporal o permanente desde la App:

Paso 1: Ir a la opción "huellas dactilares" seleccionar "Añadir huella digital".

**Paso 2:** Asignar nombre y elegir "Hora inicio/finalización" o "Permanente"

**Paso 3:** Presione Iniciar y coloque su dedo en el sensor de huella 4 veces (hasta completar)

\*Se recomienda hacer la operación dos veces para un mismo dedo, de esta manera aumenta el patrón de reconocimiento al doble

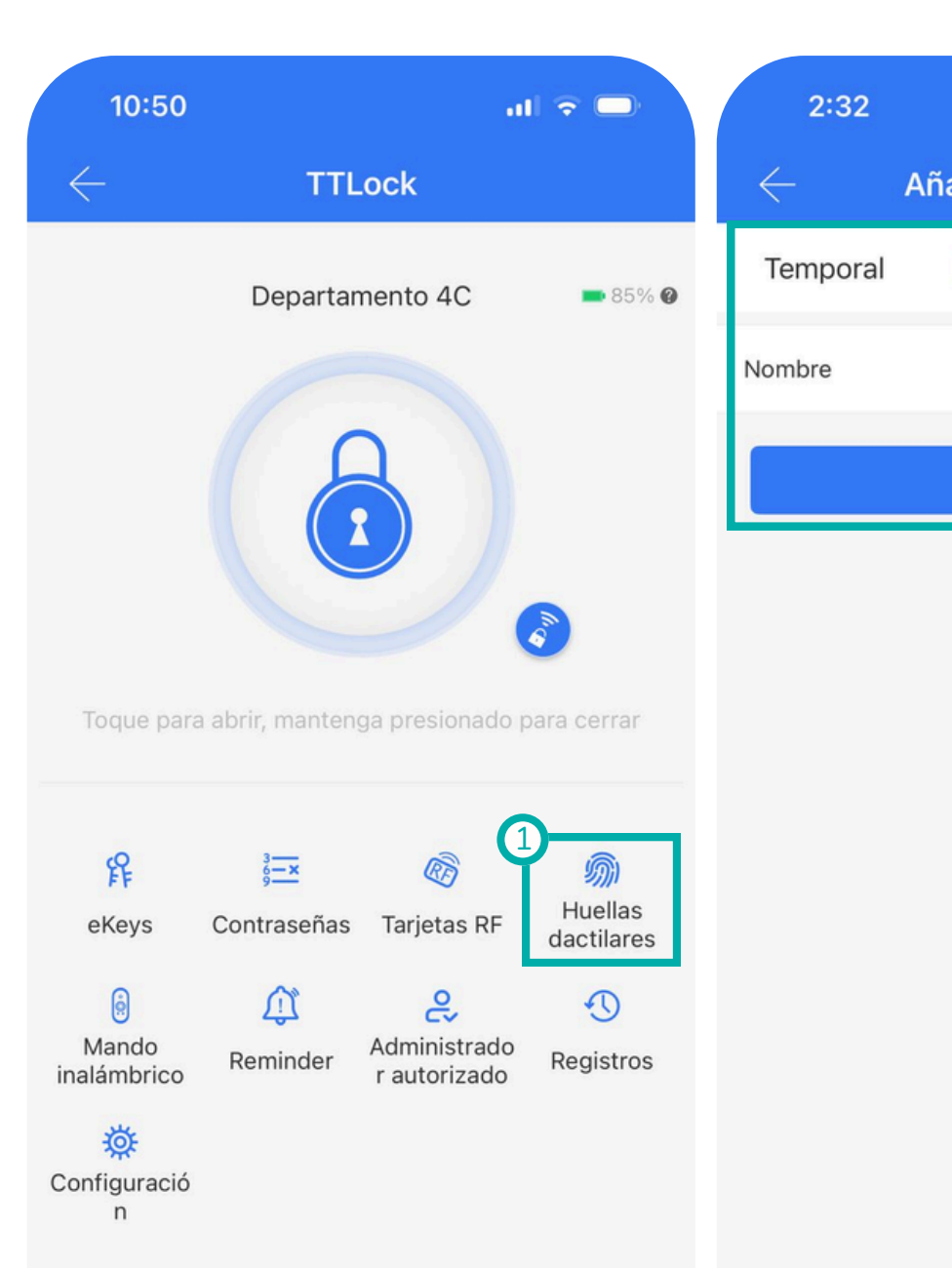

|                  | .111 4G 🗖 |   | 2:           | 32       |
|------------------|-----------|---|--------------|----------|
| adir huella digi | tal       |   | $\leftarrow$ | Aŕ       |
| Permanente       | Cíclico   | ĺ | Se le j      | pedirá q |
|                  | Gerente   |   | Varias       | Veces. r |
| Siguiente        |           |   |              |          |
|                  |           |   |              |          |

Añadir huella digital

11 4G 🗔

Se le pedirá que coloque su dedo en el sensor varias veces. Por favor, siga las instrucciones ...

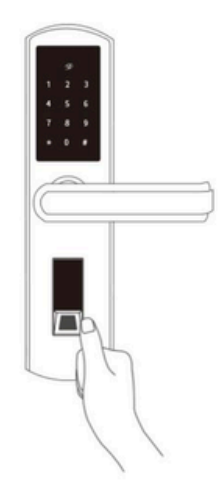

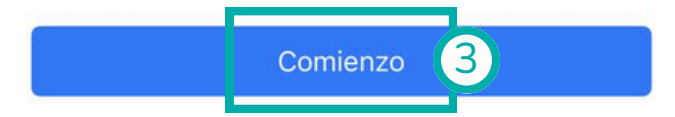

# Administrador Autorizado

El Administrador Principal\* puede asignar Administradores Autorizados de forma temporal o permanente. Estos últimos podrán gestionar las eKey, Códigos de Acceso, Huellas Dactilares y Tarjetas RF.

Paso 1: Presionar "+" en el menú de "Administrador autorizado"

**Paso 2:** Ingrese cuenta del usuario elegido (teléfono móvil o correo)

**Paso 3:** Asigne el nombre del administrador y finalice.

\*El administrador principal es quien se vincula con la cerradura por primera vez. Todos los registros de los administradores autorizados serán visibles

#### para el administrador principal

| 10:50                |                           |                                   |                       | 2:43                                   | al 🗢 🗆                                              |
|----------------------|---------------------------|-----------------------------------|-----------------------|----------------------------------------|-----------------------------------------------------|
| $\leftarrow$         | TTL                       | .ock                              |                       | $\leftarrow$                           | Admin Ekey                                          |
|                      | Departar                  | nento 4C                          | <b>-</b> 85% Ø        | 2 Temporal                             | Permanente                                          |
|                      |                           |                                   |                       | Destinatario                           | Teléfono/email 🔒                                    |
|                      | 6                         |                                   |                       | Nombre                                 | Por favor, introduzca aquí                          |
|                      |                           |                                   | <i>m</i> e            | Manage their owr                       | n users only 🕐                                      |
| Toque para           | a abrir, manteng          | ga presionado p                   | oara cerrar           | The authorized ac<br>permission to ope | dministrator will have majority<br>erate this lock. |
| Ø                    | 3                         | R                                 |                       |                                        | Enviar 3                                            |
| <b>F</b> F<br>eKeys  | s <u>−</u><br>Contraseñas | Tarjetas RF                       | Huellas<br>dactilares |                                        | Garantizar múltiples cerraduras                     |
| Mando<br>inalámbrico | û<br>Reminder             | و<br>Administrado<br>r autorizado | Registros             |                                        |                                                     |
| Sonfiguració         |                           |                                   |                       |                                        |                                                     |

# Agregar Hub o Gateway

El Hub o Gateway permite al usuario administrar el acceso a su cerradura de forma remota desde cualquier lugar del mundo. Para esto, el Gateway debe instalarse a no más de 5 metros respecto a la cerradura inteligente:

Paso 1: Ir a menú general y seleccionar "Gateway"

Paso 2: Presionar "+"

Paso 3: Elija el tipo de gateway (seleccionar G2).

Paso 4: Conectar Hub.

Paso5: Elegir Hub.

Paso 6: Configurar red.

### Paso7: Configurar cerradura.

Paso 1 2:51 11 4G 🗩 = TTLock + Agregar dispositivo ② Camera **?** Gateway  $\odot$ Mensajes (i) Servicio al cliente Configuración Trabaja con

Q

Paso8: Encender remota.

Paso 9: Verificar.

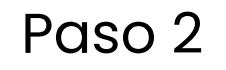

Paso 3

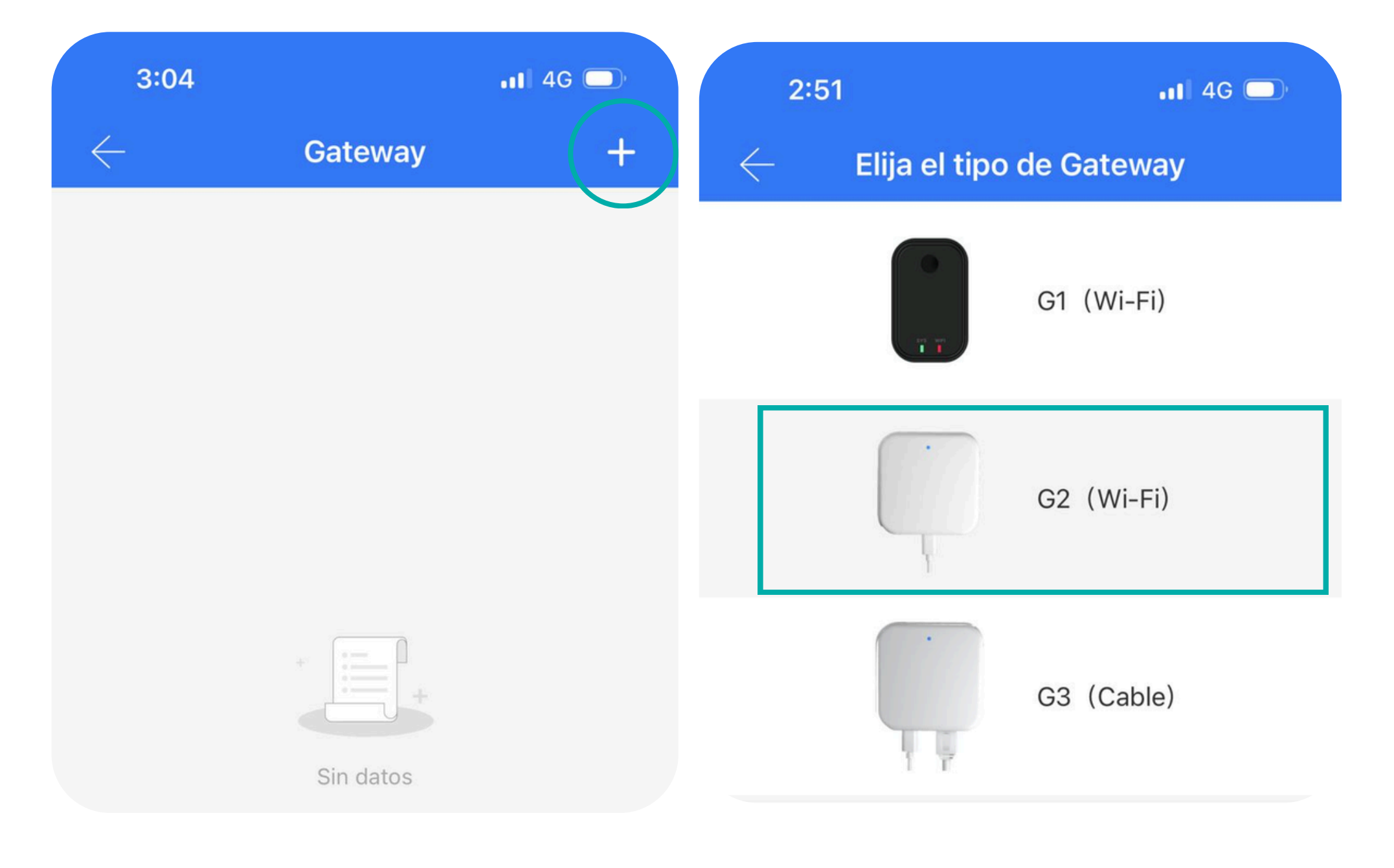

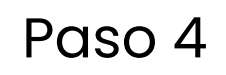

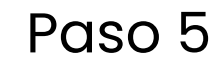

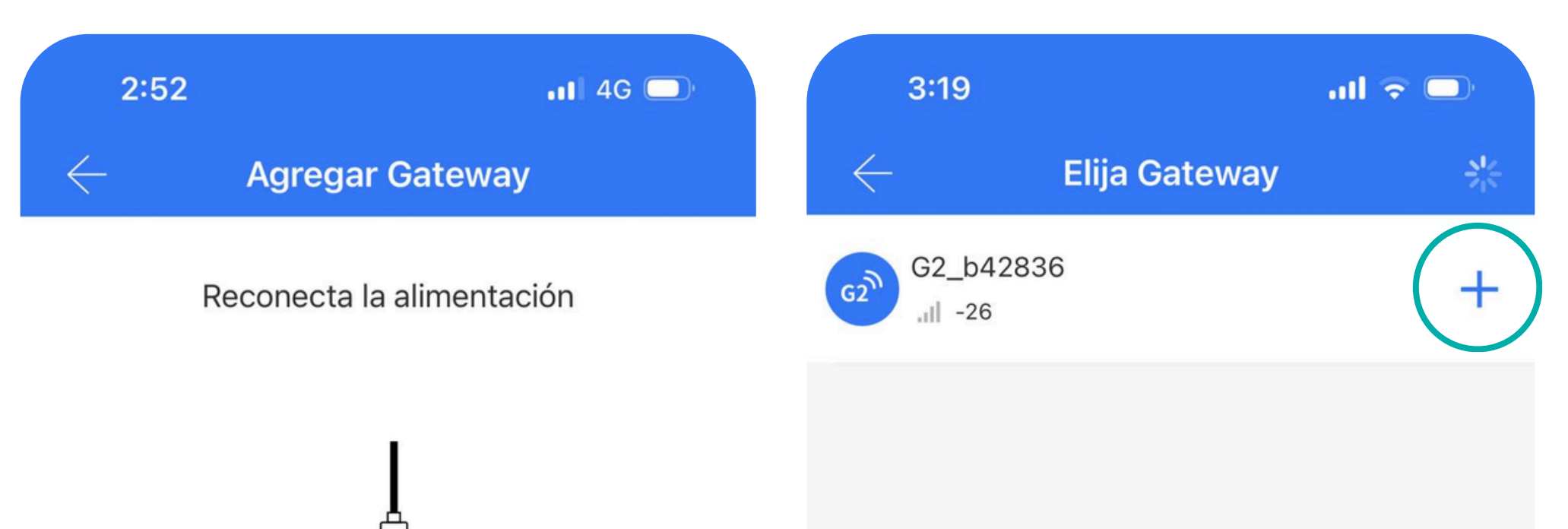

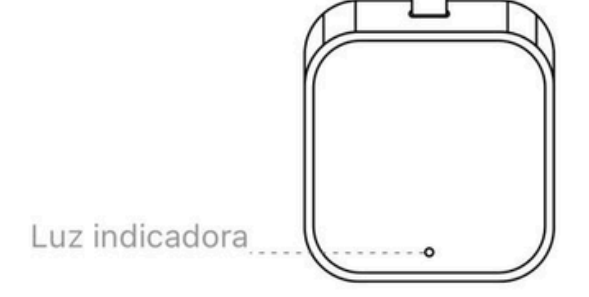

Haga clic en Siguiente cuando la luz parpadee alternativamente

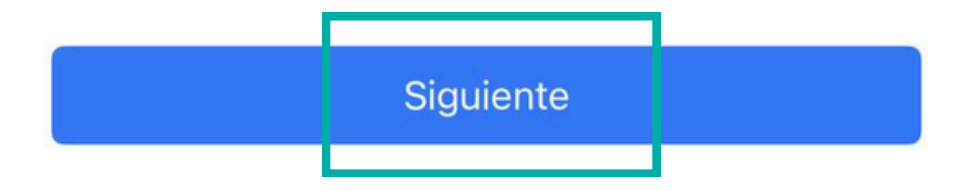

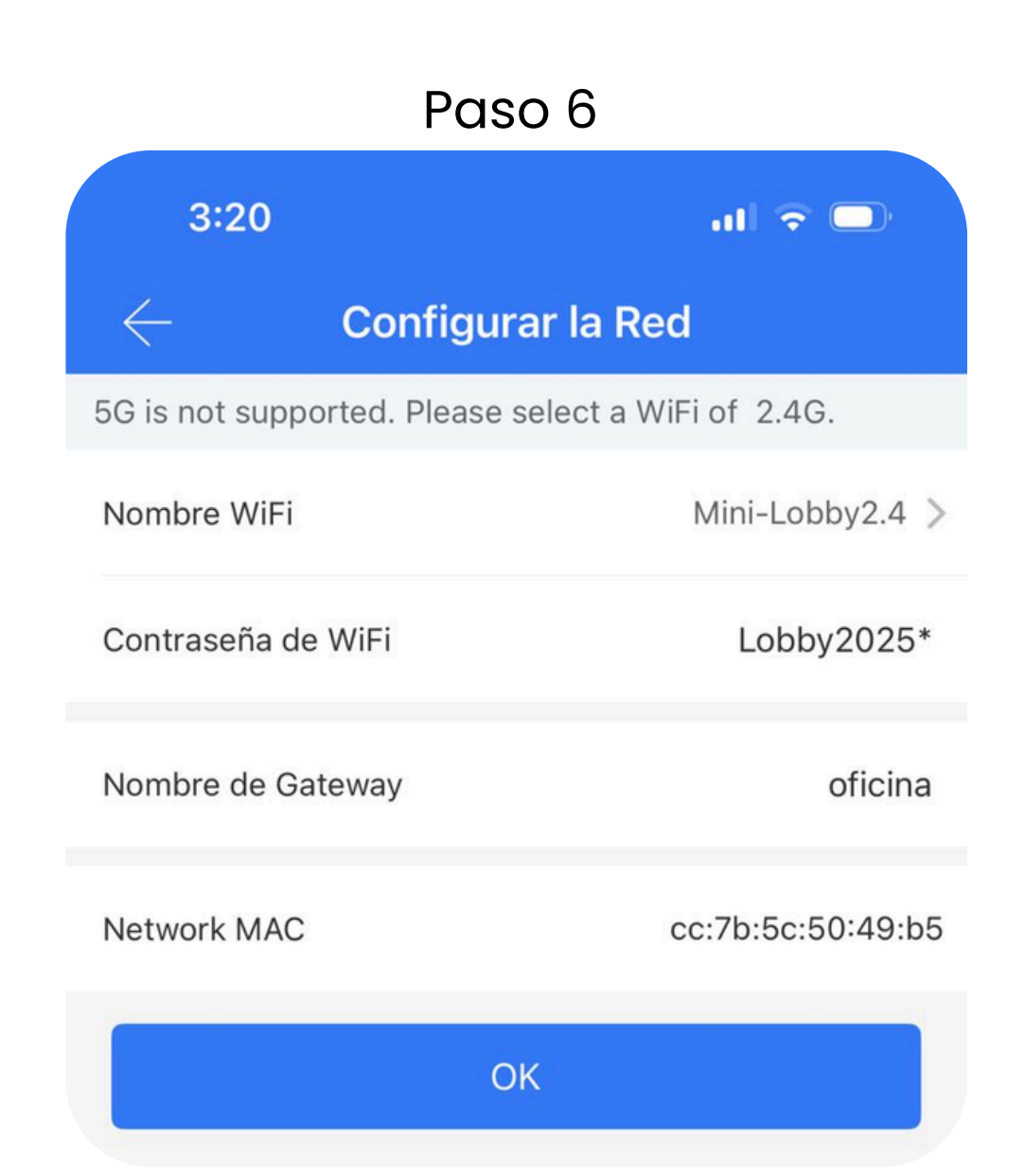

#### Paso 7

#### Paso 8

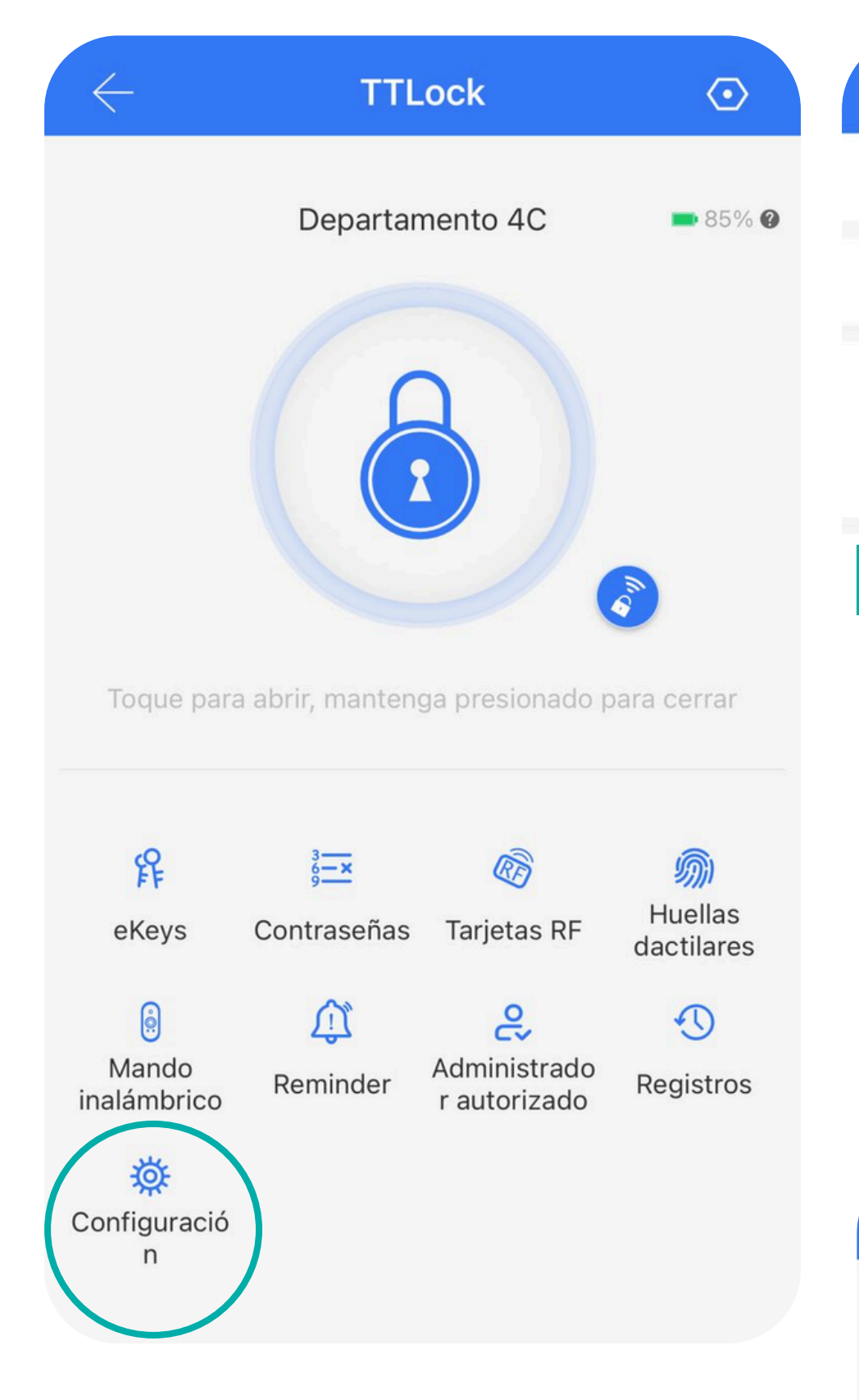

| $\leftarrow$      | Configuración |           |   |
|-------------------|---------------|-----------|---|
| Esencial          |               |           | > |
| Wifi              |               |           | > |
| Teclado inalámbr  | ico           |           | > |
| Sensor de puerta  | 1             |           | > |
| Remota            |               | Encendido | > |
| Cierre automátic  | 0             | 5s        | > |
| Modo de Paso      |               | Apagado   | > |
| Sonido de la cerr | adura         | Alto      | > |
|                   |               |           |   |

#### Paso 9

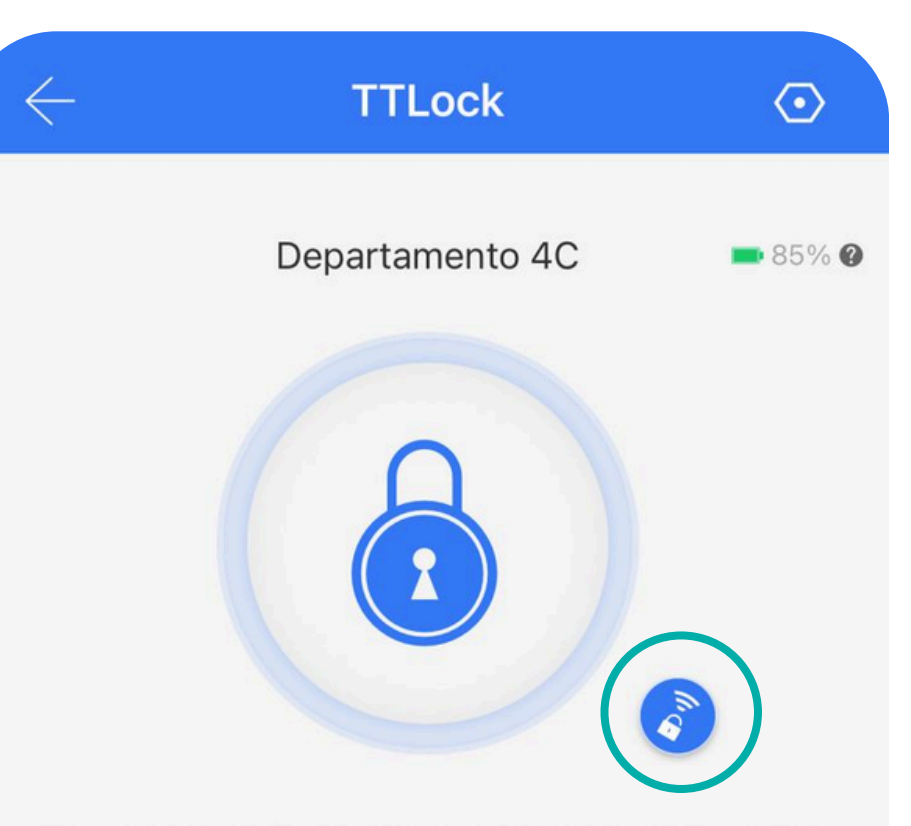

Toque para abrir, mantenga presionado para cerrar

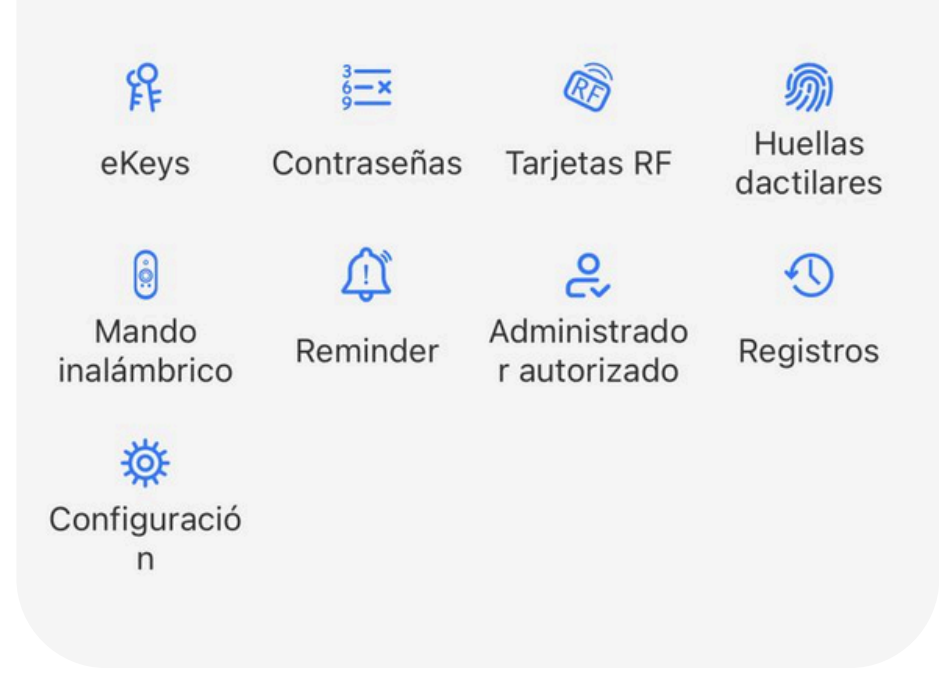

# ¿Cómo agrego TTLock a asistentes de voz?

### Alexa

- Agrega candado y puerta de enlace con tu aplicación TTlock.
- Habilite "Desbloqueo remoto" en el menú de configuración de bloqueo (Deshabilitado de forma predeterminada). El candado no funciona con Alexa si no existe esa opción.
- Habilite las habilidades en la aplicación Alexa. Y autorizar el nombre de usuario y contraseña del cerradura inteligente APLICACIÓN. (Por favor, escriba el código del país antes del número de teléfono, como +1324567543). Entonces descubre las cerraduras.
- Encuentre el bloqueo en Alexa, habilite "Desbloquear por voz" y configure el código de voz.
- Que se diviertan con ella.

### **Google Home**

- Asegúrate de haber instalado la aplicación y el concentrador de Google Home.
- Haga clic en el botón Agregar "+" en la parte superior izquierda de la aplicación para configurar el dispositivo.
- En la página de configuración del dispositivo, elija "Funciona con Google" en la página Administrar cuentas.
- Busque "ScienerSmart", ingrese su cuenta TTLock en la página Autorizar.
- Configure el código de seguridad de Google Home en la aplicación TTLock. Se le pedirá este código al desbloquear con Google Home.